# **Multi-Store Reorder Form/Report**

### Introduction

The **Reorder Form/Report** is used to identify items for reorder. The Form and Report share the same options and return the same results. The difference is that the Reorder Form is interactive and allows you to queue items to be placed on Purchase Orders.

#### Running the Form

To run the Reorder Form:

1. Click Inventory > Buying Tools > Reorder Form.

| Selection Criteria - Rapid Reorder Form |                                       |
|-----------------------------------------|---------------------------------------|
| Sale Date Last Week (11/4/2018 to       | 11/10/2018)                           |
| Fast Seller Max Days 30 Or Fast         | Seller Min ROI                        |
| Category                                |                                       |
| Vendor                                  |                                       |
| Store                                   | <ul> <li>(Optional)</li> </ul>        |
| Display Rows Show One Style Per Com     | pany ~                                |
| Include Sales All None                  | Include Inventory Types All None      |
| Fast Sellers                            | Stock                                 |
| Below Reorder Point                     | Consignment                           |
| Others                                  | Trade                                 |
| Styles That Did Not Sell                | Special Order                         |
| Options All None                        | Assembled                             |
| Par Hone                                | Built                                 |
|                                         | Take-Off                              |
| Include Consumed Parts                  | Include Pricing Methods All None      |
| Show 0 Suggested Quantity               | Fine Jewelry, Individual Item Pricing |
|                                         | General Merchandise, UPC/SKU Pricing  |
| Treat Layaways As                       | Buy And Sell Item By Unit Of Measure  |
| Sold     O In Stock     O Excluded      | Buy And Sell By Measure Only          |
| Treat Giveaway As Sold                  | Mixed Retail Pricing                  |
| Treat Donations As Sold                 |                                       |
|                                         |                                       |
|                                         |                                       |
|                                         |                                       |
| Presets                                 | OK Cancel                             |

- 2. Specify the Sale Date to analyze, e.g. last week. It is recommended you run this form weekly.
- 3. Under Include Sales, choose the types of items to identify. In this example, we will be including both Fast Sellers and Below Reorder Point.
- 4. The Fast Seller Max Days field is used to define the number of days an item must sell in to be considered a fast seller. In this example, we have set this to 30 days so any item that sells within 30 days of being entered will count as a fast seller and suggest a reorder. Alternatively, you can set a Fast Seller Min ROI (return on investment).
- Below Reorder Point works in conjunction with the Levels feature. Levels allows you to set Min and Max quantities for each vendor style and store. Once set, the Reorder Form will suggest ordering items to replenish stock.
- 6. Use the **Display Rows** drop-down to choose between showing one row per company or one row per store depending on whether you want to manage styles for all stores combined (company) or per store.
- 7. Specify any additional selection criteria, such as vendor, category, pricing methods, then click **OK** to generate the form.

| Reorder Form |        |          |       |           |            |             |          |                     |        |          |
|--------------|--------|----------|-------|-----------|------------|-------------|----------|---------------------|--------|----------|
| Checked      | Vendor | Style    | Store | Suggested | # Ordering | Reason      | In Stock | Avg Days<br>On Hand | Queued | On Order |
| ⊙□           | АВ     | ABC-101A | Total | 6         | 6          | Fast, < Min | 4        | 43                  | 0      | 0        |
|              | AB     | ABC-101A | 0     | 0         | 0          |             | 0        |                     | 0      | 0        |
|              | AB     | ABC-101A | 1     | 3         | 0          | Fast, < Min | 1        | 107                 | 0      | 0        |
|              | AB     | ABC-101A | 2     | 3         | 0          | < Min       | 3        | 22                  | 0      | 0        |
|              | AB     | ABC-101A | 3     | 0         | 0          |             | 0        |                     | 0      | 0        |

In this example we are displaying one style per store. If you did one style per company instead you would only get a single summary line with no breakdown by store.

- 8. The **Reason** column indicates the source of the suggested order quantity. Fast selling items will be suggested on a one-to-one ratio. Items below reorder level (< Min) will suggest a quantity to replenish to the set level. In cases where there are fast sellers for a style below reorder level, the quantity suggested will never exceed the **Max** defined level.
- 9. To queue items for order, mark the checkbox for the line you wish to order, enter **# Ordering**, and click the **Queue Items for Order** button at the bottom.

| Checked        | Vendor      | Style     | Store    | Store Suggested # ( |          | Reason      | In Stock |
|----------------|-------------|-----------|----------|---------------------|----------|-------------|----------|
| 00             | AB          | ABC-101A  | Total    | 6                   | 6        | Fast, < Min | 4        |
|                | AB          | ABC-101A  | 0        | 0                   | 0        |             | 0        |
|                | AB          | ABC-101A  | 1        | 3                   | 3        | Fast, < Min | 1        |
|                | AB          | ABC-101A  | 2        | 3                   | 3        | < Min       | 3        |
|                | AB          | ABC-101A  | 3        | 0                   | 0        |             | 0        |
| Queue Items fo | or Order Op | en Report | Transfer | Items 🗸 Sho         | w Images |             |          |

*In this example we are queuing 3 items for store 1 and 3 items for store 2. If you wanted to queue these 6 items to your HQ instead, queue these from the first row instead of the individual store's row.* 

10. The **Queue Items for Order** window will appear. Verify quantities and stores are correct, then click **Queue Items**.

| Queue Items | for Order      |                                   |                       |                    |
|-------------|----------------|-----------------------------------|-----------------------|--------------------|
|             |                |                                   |                       |                    |
| Quantity    | Vendor / Style | Cateogry                          | Descripti             | on                 |
| 3           | Alpha Beta     | 110 (110) Diamond Wedding Bands   | 14k Gold Wedding Band |                    |
| Store: 1    | ABC-101A       | Style Note                        |                       | $(\mathbf{X})$     |
| 3           | Alpha Beta     | 110 (110) Diamond Wedding Bands ~ | 14k Gold Wedding Band |                    |
| Store: 2    | ABC-101A       | Style Note                        |                       | ×                  |
|             |                |                                   |                       | Queue Items Cancel |

11. These items are now queued for placement on a purchase order. When creating a PO, use the **Retrieve Queued** button to bring these items up.

### **Reorder Report**

The **Reorder Report** shows the same information as the form, but it is not interactive.

| Vandari ARI, Alaba Rata  | Store | Suggest | Reason      | In Stock | Avg<br>Days On<br>Hand | In<br>Process | # Sold   | Fast   | SPO    | Sold Yr | Margin | MR Cost | MR Sold<br>Price | Avg<br>Days To<br>Sale | Min | Max |
|--------------------------|-------|---------|-------------|----------|------------------------|---------------|----------|--------|--------|---------|--------|---------|------------------|------------------------|-----|-----|
| Vendor 'AB' - Alpha Beta |       |         |             |          |                        |               |          |        |        |         |        |         |                  |                        |     |     |
| Category 110             |       |         |             |          |                        |               |          |        |        |         |        |         |                  |                        |     |     |
| ABC-101A                 |       |         |             |          |                        |               | 14k Gold | Weddin | g Band |         |        |         |                  |                        |     |     |
|                          | Total | 6       | Fast, < Min | 4        | 43                     | 0             | 1        | 1      | 0      | 1       | 57.14  | 150     | 350              | 21                     | 6   | 10  |
|                          | HQ    | 0       |             | 0        |                        | 0             | 0        | 0      | 0      | 0       |        | 0       | 0                |                        |     |     |
|                          | 1     | 3       | Fast, < Min | 1        | 107                    | 0             | 1        | 1      | 0      | 1       | 57.14  | 150     | 350              | 21                     | 2   | 4   |
|                          | 2     | 3       | < Min       | 3        | 22                     | 0             | 0        | 0      | 0      | 0       |        | 150     | 0                |                        | 4   | 6   |
|                          | 3     | 0       |             | 0        |                        | 0             | 0        | 0      | 0      | 0       |        | 0       | 0                |                        |     |     |
| Category Total           |       | 6       |             | 4        | 22                     | 0             | 1        | 1      | 0      | 1       | 0.00   |         |                  | 11                     |     |     |
| Vendor Total             |       | 6       |             | 4        | 22                     | 0             | 1        | 1      | 0      | 1       | 0.00   |         |                  | 11                     |     |     |
| Grand Total              |       | 6       |             | 4        | 22                     | 0             | 1        | 1      | 0      | 1       | 0.00   |         |                  | 11                     |     |     |

#### The report includes:

| Store               | The store number for this line.                                                             |
|---------------------|---------------------------------------------------------------------------------------------|
| Suggest             | The suggested order quantity.                                                               |
| Reason              | The reason the quantity is being suggested.                                                 |
| In Stock            | Current quantity in stock.                                                                  |
| Avg Days On<br>Hand | For # In Stock, the average number of days these items have been in stock.                  |
| In Process          | Quantity currently queued for order or on a PO that has not been received or canceled.      |
| # Sold              | Quantity sold during the period.                                                            |
| Fast                | For <b># Sold</b> , the quantity that met the fast seller threshold.                        |
| SPO                 | For <b># Sold</b> , the quantity that were special order sales.                             |
| Sold Yr             | The quantity sold this year.                                                                |
| Margin              | The profit margin.                                                                          |
| MR Cost             | The most recent cost of this item.                                                          |
| MR Sold<br>Price    | The most recent sold price of this item.                                                    |
| Avg Days to<br>Sale | For <b># Sold</b> , the average number of days these items were in stock before being sold. |
| Min                 | The minimum quantity to keep in stock as defined via Item Levels.                           |
| Max                 | The maximum quantity to keep in stock as defined via Item Levels.                           |

## **Next Steps**

For more information see:

- Multi-Store Levels
- Multi-Store Purchase Orders